## **Zoom-Anleitung**

So funktioniert die Teilnahme für Online-Fitness-Stunden über Zoom:

- 1. Laptop oder Tablet mit integrierter Kamera und Mikro bereithalten.
- 2. Sicherstellen, dass eine stabile Internetverbindung vorhanden ist.
- Bei der erstmaligen Nutzung von Zoom ist das Herunterladen der Zoom-App erforderlich. <u>https://zoom.us/support/download</u>. Dafür musst du ein paar Minuten Zeit einplanen.
- 4. Klicke circa 5 10 Minuten vor dem Termin auf den Link

https://us02web.zoom.us/j/87152949283

Wenn Du diesen Link nicht anklicken kannst, kopiere ihn in Deinen Browser.

Oder scanne den QR-Code mit Deinem Smartphone

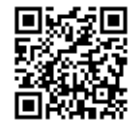

5. Es öffnet sich anschließend im Browser ein Fenster.

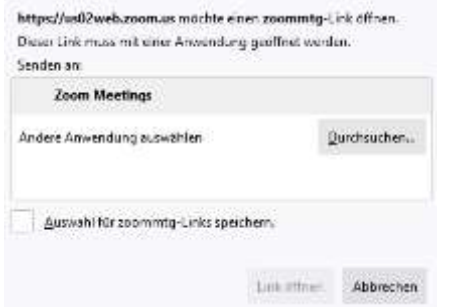

Klicke auf den Button "Link öffnen"

6. Ein weiteres Fenster fordert die Eingabe des Meetingkenncodes

| 0000 |  |  |
|------|--|--|
|      |  |  |
|      |  |  |
|      |  |  |

Der Meetingkenncode lautet: 658762

Klicke anschließend auf den Button "An einem Meeting teilnehmen"

Die Meeting-ID **871 5294 9283** ist in dem Link enthalten und muss in der Regel nicht erneut eingegeben werden.